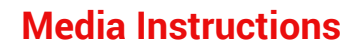

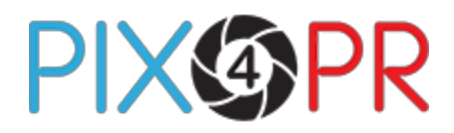

## WHAT TO DO

Are you a **Media User** and want to **select pictures** stored on this site? If so, here is your **step-by-step guide**.

## STEP ONE

You need to **register** and create an account on Pix4PR. (This means you accept the Privacy Policy and Terms of Use).

Your Media area is **RED** throughout the website.

The Contributor area is **BLUE**.

|                                     |                                    |   | Login   Contact Us |  |  |
|-------------------------------------|------------------------------------|---|--------------------|--|--|
| Photographic Library                |                                    |   | Search Q           |  |  |
| Restaurants Hotels Pubs             | and Inns B&Bs Others               |   |                    |  |  |
|                                     |                                    |   |                    |  |  |
| Register as Media                   |                                    |   |                    |  |  |
| Please fill the form to register. I | Fields marked with * are required. |   |                    |  |  |
| Personal Information                |                                    |   |                    |  |  |
| Title *                             | <b></b>                            |   |                    |  |  |
| First Name *                        |                                    |   |                    |  |  |
| Last Name *                         |                                    |   |                    |  |  |
|                                     |                                    |   |                    |  |  |
| Familiar Name *                     |                                    | 0 |                    |  |  |
| Job Title *                         |                                    |   |                    |  |  |
| Company Type *                      | Select •                           | 0 |                    |  |  |
| Company Name *                      |                                    |   |                    |  |  |
| Company Address *                   |                                    |   |                    |  |  |
| Company Address                     |                                    |   |                    |  |  |
| Town / City *                       |                                    |   |                    |  |  |
| Postcode *                          |                                    |   |                    |  |  |
| County                              |                                    |   |                    |  |  |
|                                     |                                    |   |                    |  |  |
| Country *                           | United Kingdom                     |   |                    |  |  |

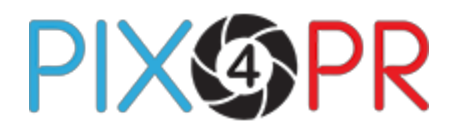

### **STEP TWO**

Log in and give your email and password. After the first time, access becomes easier.

"Remember my email on this device" gives a permanent cookie on the browser, so you won't need to re-enter your email each time.

Your **password** must be entered every time you log in.

|                                                                                                    |           | Login   Contact Us                                       |
|----------------------------------------------------------------------------------------------------|-----------|----------------------------------------------------------|
| Photographic Library                                                                                                    |           | Search Q                                                 |
| Restaurants Hotels Pubs and Inns B&Bs Others                                                                                                    |           |                                                          |
| Members Login<br>If you are an existing user, enter your email and password to access your account.                                                  | Login     | ee Medie                                                 |
|                                                                                                    | Login     |                                                          |
| Email:                                                                                                    | Email:    |                                                          |
| Password:                                                                                                    | Password: |                                                          |
| Remember my email on this device                                                                                                    |           | Remember my email on this device                         |
| LOGIN                                                                                                    |           | LOGIN                                                    |
| Forgot your password?<br>Not a member yet? Register here                                                                                             |           | Forgot your password?<br>Not a member yet? Register here |
| InformationLegalAbout UsTerms and ConditionsContributor InstructionsPrivacy and Cookles PolicyFAQsContact Us© 2008-2014 Pix4PR. All Rights Reserved. |           |                                                          |

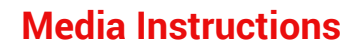

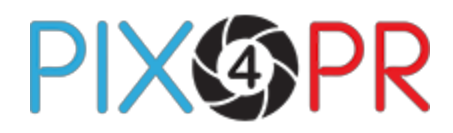

#### **STEP THREE**

Once logged in, you arrive at **My Account**. This summarises your account and links you to the **RED** (Media) area.

From here you can:

- manage your Lightbox
- view your downloads history
- edit your profiles and account details
- search for businesses
- browse businesses by category

|                                    |                                           | ١                                                                   | Velcome   My Account   Log | gout   Conta |  |
|------------------------------------|-------------------------------------------|---------------------------------------------------------------------|----------------------------|--------------|--|
| Photographic Library               |                                           |                                                                     |                            | Search       |  |
| Restaurants Hotels Pub             | s and Inns B&Bs Others                    |                                                                     |                            |              |  |
|                                    |                                           |                                                                     |                            |              |  |
| My Account                         |                                           |                                                                     |                            |              |  |
| You can manage your account he     | ere.                                      |                                                                     |                            |              |  |
| My Lightbox                        | Downloads                                 | My Profile                                                          |                            |              |  |
| You have 0 items in your lightbox. | You have downloaded 6<br>images in total. | Here you can update your<br>profile, account email and<br>password. |                            |              |  |
| <b>III</b> My Lightbox             | View Downloads                            | C Update Profile                                                    |                            |              |  |
|                                    |                                           |                                                                     |                            |              |  |
| Information                        | Legal                                     |                                                                     |                            |              |  |
| About Us                           | Terms and Conditions                      |                                                                     |                            |              |  |
| Contributor Instructions           | Privacy and Cookies Policy                |                                                                     |                            |              |  |
| Contact Us                         |                                           |                                                                     |                            |              |  |
| © 2008-2014 Pix4PR. All F          | Rights Reserved.                          |                                                                     |                            |              |  |

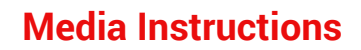

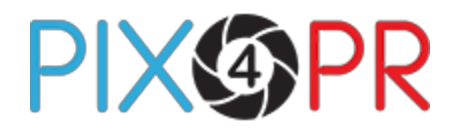

#### **STEP FOUR**

To **browse** businesses and images, use the top navigation. This reads **Restaurants**; **Hotels**; **Pubs and Inns** and so on.

These businesses and images can **also** be found via the **Search** textbox on the **top right** of every page.

Either route will lead to a display of images with their linked business names.

Next you will see various icons. Here is what they do.

**Image icon** information.

**Click on Image Click or removes the image to/from the Lightbox.** An added image will be highlighted with a **dark-grey border** and a **check-mark icon**.

My Lightbox button : This opens your Lightbox.

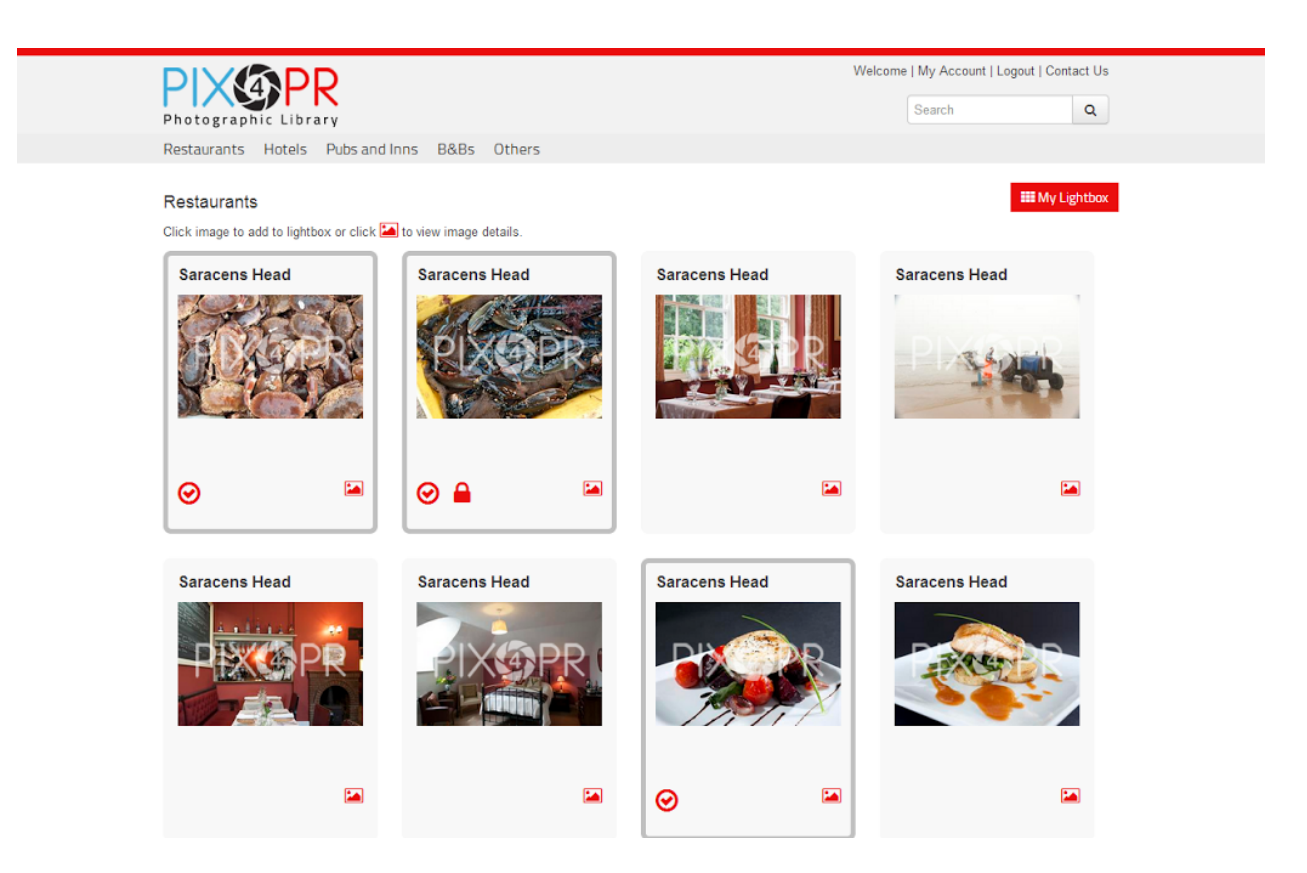

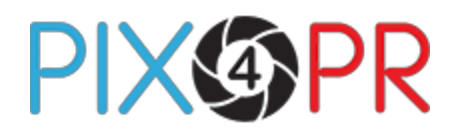

# STEP FIVE

All images added to the Lightbox are listed on **My Lightbox** page. This can **also** be accessed from **My Account** page.

Once you have picked your image size from the **Select Size** dropdown, choose the **Download Images** button.

Images are downloaded in **one zip file** with the metadata\* included. These images will then disappear from **My Lightbox** and reappear in **My Downloads**.

By downloading the images, you automatically agree to the licence terms.

If you find **Private** images in the Lightbox, denoted by  $\widehat{\phantom{a}}$ , you will need to **contact the PR** representative responsible for the image and ask for the **unique access code.** Contact details will be included with the picture. Once entered into the appropriate box this code will allow you to download the image.

| My Account    | My Lightbox   | My Downloads | My Profile          |                                                                                                    |    |
|---------------|---------------|--------------|---------------------|----------------------------------------------------------------------------------------------------|----|
| My Lightbox   |               |              |                     |                                                                                                    |    |
| Image         | Business      | Business     |                     | PR Representative                                                                                                    |    |
|               | Saracens Head |              |                     | Tim<br>01263 768909                                                                                                    |    |
| Saracens Head |               |              | Tim<br>01263 768909 |                                                                                                    |    |
|               |               |              |                     | Select Size                                                                                                    |    |
|               |               |              |                     | By clicking here, you agree that download and use of this image is strictly<br>subject to the licence terms (including as to attribution) set out here. |    |
|               |               |              |                     | Download Images                                                                                                    |    |
| Private Im    | ages          |              |                     |                                                                                                    |    |
| Saracens Hea  | d             |              |                     |                                                                                                    |    |
| Image         | Business      |              |                     | PR Representative                                                                                                    |    |
|               | Saracens Head |              |                     | Tim<br>01263 768909                                                                                                    |    |
|               |               |              |                     | Please type private access code below to download private images.                                                                                       |    |
|               |               |              |                     | Select Size •                                                                                                    |    |
|               |               |              |                     | By clicking here, you agree that download and use of this image is strictly subjec<br>to the licence terms (including as to attribution) set out here.  | :t |
|               |               |              |                     | Download Images                                                                                                    |    |

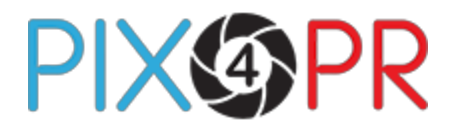

#### **STEP SIX**

A **comprehensive history** of all your image downloads will appear on **My Downloads**. This will be in the form of **thumbnail image** alongside the relevant business and download date/time.

\* metadata – simply, "data about data" – on this site the word refers to data about containers of data

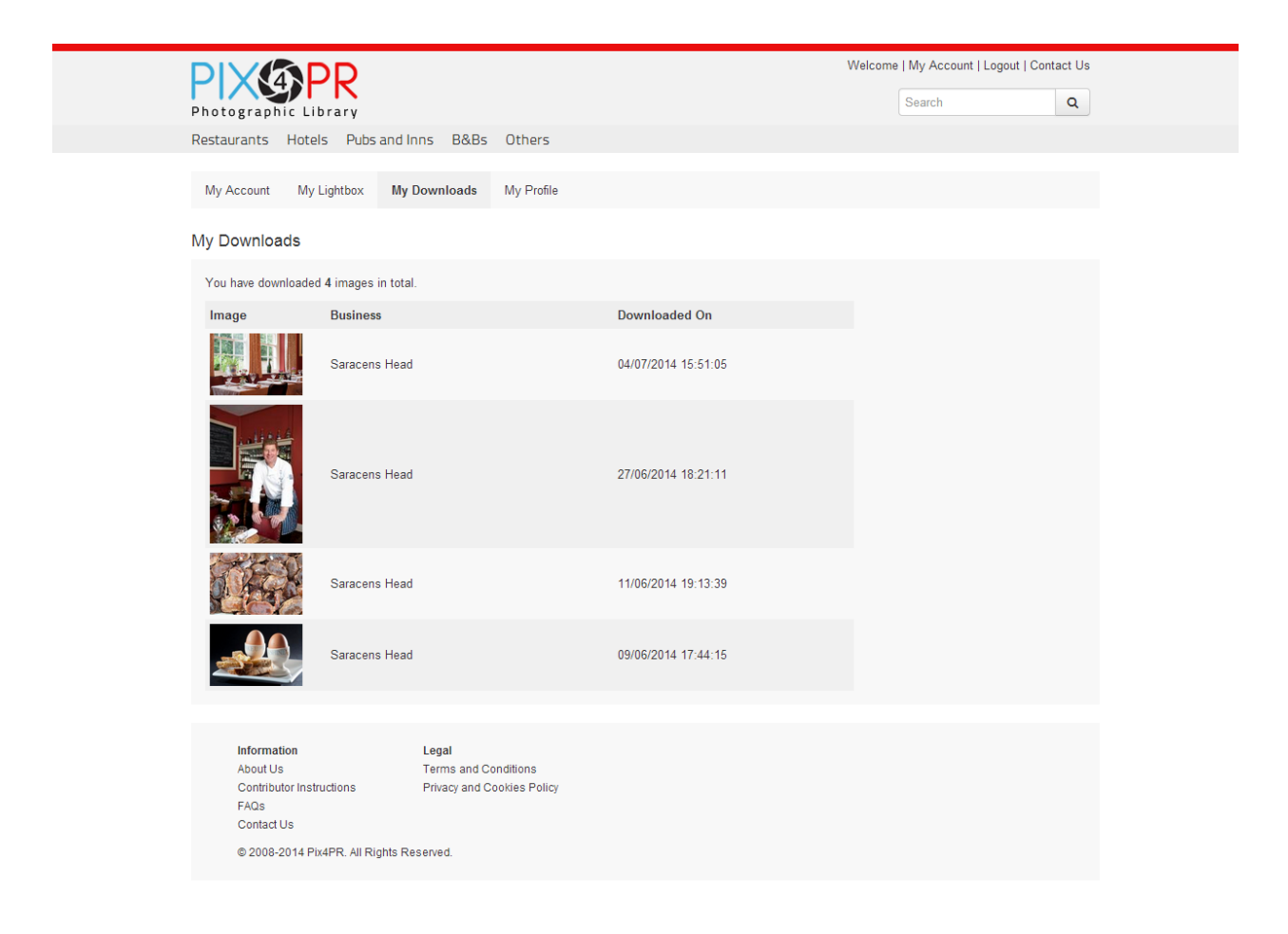